## Вантаж, що очікує на отримання

Коли Клієнт просить забрати вантаж з адреси клієнта (не обов'язково на тому ж Майданчику) або з перевалочного пункту, вантажі будуть перераховані в розділі "**Вантаж, що очікує** на**отримання**". Цей розділ складається з двох частин:

- Адреса клієнта
- Пункт перевалки

| Cargo Awaiting Collection |  |  |  |  |
|---------------------------|--|--|--|--|
| 4 Transshipment Point     |  |  |  |  |
| Customer Address          |  |  |  |  |

**Адреса клієнта:** У полі "**Адреса клієнта**" оператор побачить місце отримання вантажу, вказане як "**Адреса клієнта**". Натиснувши на нього, ви побачите вкладену інформацію про відправлення: Номер відправлення, назва агентства, пункт призначення вантажу, категорія вантажу, опис вантажу, кількість, вага та об'єм.

**Пункт перевалки:** У цьому полі оператор побачить місце отримання вантажу, вказане як транзитний пункт, наприклад, аеропорт або морський порт. Натиснувши на нього, ви побачите вкладену інформацію про вантаж: номер відправлення, назву агентства, кінцевий пункт призначення вантажу, категорію вантажу, опис вантажу, кількість, вагу та об'єм.

|   | Cargo Awaiti                                     | ng Collection                                     | 9                   |
|---|--------------------------------------------------|---------------------------------------------------|---------------------|
| ſ | Lustomer Address                                 |                                                   |                     |
| l | Brindisi - UNLB (Customer Address)               |                                                   |                     |
|   | 📕 BDS-1433 💄 WFP                                 | 🔒 Brindisi - UNHRD Warehouse 1                    |                     |
|   | 1: WASH - Chilled alcohol for cleaning in SA 🕸 🛔 | 5 Each 200.0 kg<br>gn to journey 🗑 Cancel pending | 1.50 m <sup>3</sup> |

У межах поля оператор побачить наступні опції:

## Скасувати в очікуванні

Користувачі можуть повністю скасувати запит на послугу або скасувати відкладений збір відправлень. У таких випадках оператор може натиснути на кнопку "**Скасувати**відкладене".

Натискання кнопки "Скасувати відкладене відправлення" призведе до наступних дій:

- Скасування всього відправлення, оскільки вантаж ніколи не буде доставлений. Відправлення буде закрито.
- Відкладені позиції в відправленні будуть анульовані. Оператор може повідомити причину анулювання. Відправлення буде продовжено, але тільки для фактично перевезеної кількості вантажу.

Ці відправлення будуть позначені як**"Скасовані користувачем послуги**" в розділі "**Скасовані відправлення, що очікують на отримання коштів від клієнта**" на вкладці "**Відправлення**".

| Cargo Awaiting Colle                                                 | ection                          |              | ? []                |
|----------------------------------------------------------------------|---------------------------------|--------------|---------------------|
| Lustomer Address                                                     |                                 |              |                     |
| Brindisi - UNLB (Customer Address)                                   |                                 |              |                     |
| 📕 BDS-1432 💄 WFP                                                     | Brindisi - UNHRD<br>Warehouse 1 |              | HRD                 |
| 1: WASH - Product with All Special<br>Handling Category & 🕸 -530°C 🔮 | 5 Each                          | 200.0 kg     | 1.50 m <sup>3</sup> |
| E Show Disposition ← Assign to                                       | journey                         | 👕 Cancel per | nding               |

Інші опції в цьому вікні включають**. Показати дислокацію**" і**"Призначити на рейс**". Вони описані в параграфі " **Запаси, доступні для відправлення** " цього розділу.

Коли користувачі скасовують запит на інкасацію, такі відправлення відображаються в розділі "Скасовані в очікуванні інкасації клієнта" на екрані "Відправлення". Щоб скасувати такі відправлення, користувач повинен перейти до розділу "Скасованівідправлення, що очікують на отримання від клієнта" і виконати процедуру скасування.